ET DE L'ENVIRONNEMENT CLAUDE NICOLAS LEDOUX-USR 3124 LA PLAIE-FORME TECHNOLOGIQUE

Transcrire l'oral

Nicolas Gutehrlé Virginie Lethier PROGRAMME SUR HTTPS://MSHE.UNIV-FCOMTE.FR

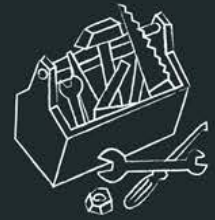

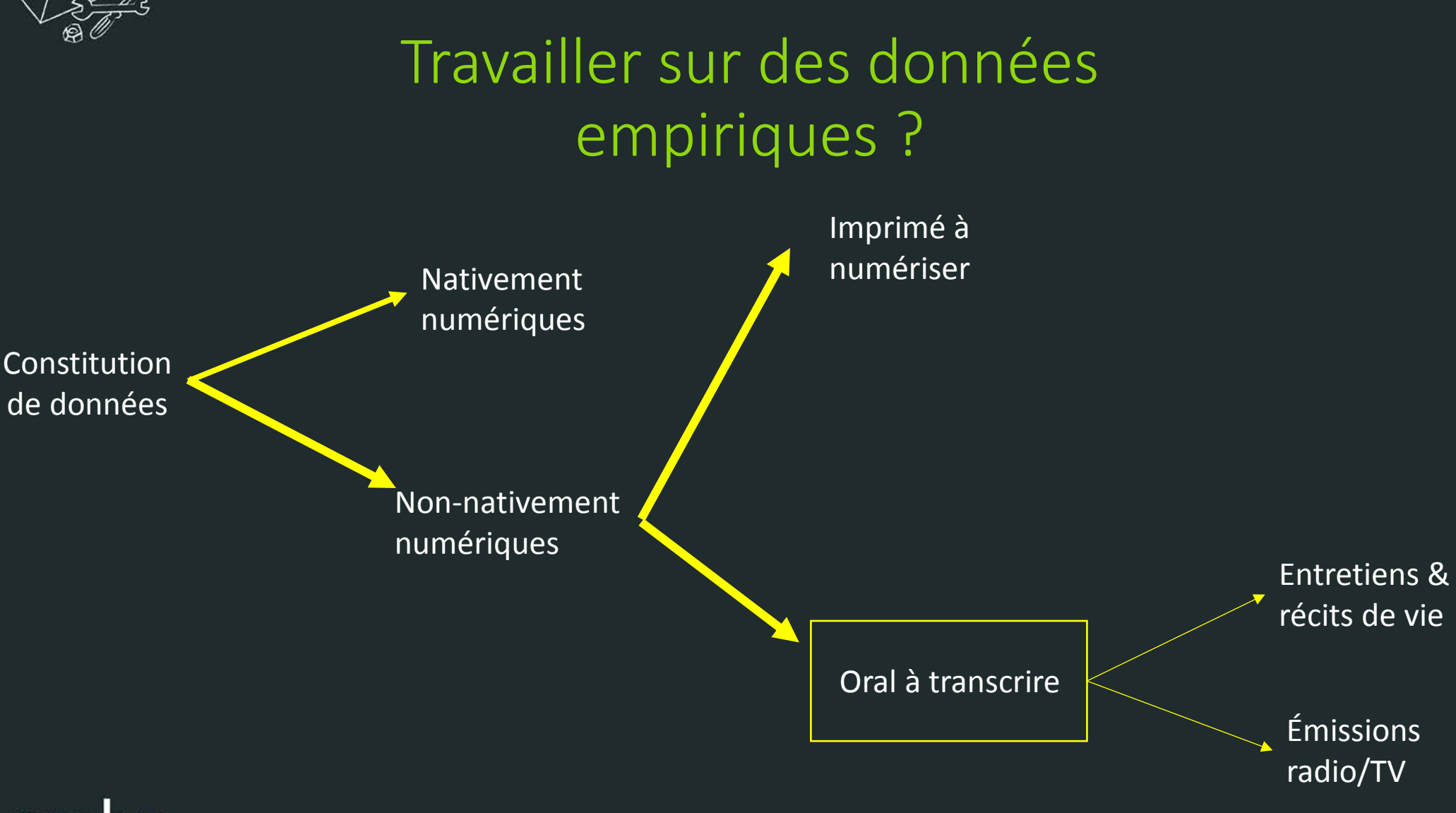

MAISON DES SCIENCES DE L'HOMME ET DE LENVIRONNEMENT CLAUDE NICOLAS LEDOUX-USR 3120

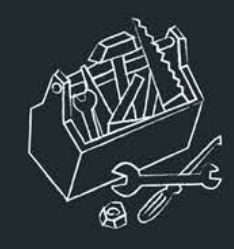

### Transcrire : passer de l'oral à l'écrit

TRANSCRIPTION, subst. fém.

Action de transcrire; résultat de cette action.

A. – [Corresp. à transcrire A] Reproduction exacte, par l'écriture, de ce qui a déjà été écrit; résultat de cette action. Le texte des mémoires et des correspondances posthumes est souvent défiguré (...) par des erreurs de transcription et de ponctuation (LANGLOIS, SEIGNOBOS, Introd. ét. hist., 1898, p. 52).Ce n'est pas une lettre: une simple transcription d'un poème de Whitman (MARTIN DU G., Thib., Sorell., 1928, p. 1169).

– DR. "Formalité de publicité de certains actes juridiques, qui consiste à recopier totalement ou partiellement l'acte sur un registre officiel``(Jur. 1985). Transcription d'un contrat, d'un jugement, d'une obligation; transcription immobilière. La transcription d'un acte sur les registres publics ne pourra servir que de commencement de preuve par écrit (Code civil, 1804, art. 1336, p. 241).Le régime de la transcription s'est (...) maintenu en matière d'état civil (Roland-Boyer 1983).

 Transcription (hypothécaire). "Formalité consistant dans le dépôt, au bureau de la conservation des hypothèques, d'un exemplaire de tous les actes translatifs, déclaratifs ou modificatifs de propriété ou de droits réels immobiliers, entre vifs ou par décès soumis à la publicité" (CAP. 1936). Défaut de transcription; délais, formes de la transcription. Domaine de la transcription (Réau-Rond. 1951).

 B. - [Corresp. à transcrire B] Reproduction exacte par écrit à l'aide d'autres signes, d'un système de notation différent, d'un autre code.

1. LING. Représentation d'unités phoniques ou graphiques au moyen de signes, d'un alphabet, d'une écriture différents. Transcription étroite; transcription large ou phonologique; système de transcription; transcription graphique, orthographique. Transcription française des termes grecs (Théol. cath.t. 4, 11920, p. 321).Nous ne parlerons pas ici des fautes de lecture qui se sont parfois glissées dans la transcription moderne des noms propres contenus dans les chartes postérieures au XIII<sup>e</sup>siècle (L'Hist. et ses méth., 1961, p. 702).

 Transcription phonétique. Représentation d'unités phoniques au moyen d'un alphabet phonétique. Texte indigène parlé. Il devra toujours être accompagné d'une transcription phonétique établie d'après le document lui-même et avec le concours de l'informateur (GRIAULE, Méth. ethnogr., 1957, p. 90).

Représentation graphique par d'autres moyens que l'écriture. Une transcription cartographique de l'aire de culture du

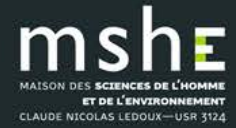

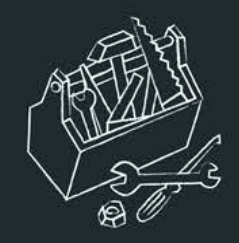

# Penser les rapports entre oral et écrit

• *Rigueur vs exhaustivité et fidélité :* la multimodalité même de la communication orale prévient toute tentative de codification reposant sur la linéarité (entre autres contraintes) de l'écrit.

• La transcription comme « substitut fonctionnel et non miroir » (Gadet, 2003 : 31) : toute transcription de l'oral est un compromis entre des besoins de lisibilité et la précision des faits phonétiques, phonologiques, intonatifs, morphologiques et syntaxiques produits et perçus.

#### • Quelques lectures de référence :

Blanche-Benveniste, C. (1997) Approches de la langue parlée en français, Paris/Gap :
OPHRYS [rééd. 2010].
Gadet, F. (2003) La variation sociale en français, Paris/Gap : Ophrys.
Gadet, F. (2008) L'œil et l'oreille à l'écoute du social, Bilger, M. (dir), Données orales.
Les enjeux de la transcription, Les cahiers n° 37, Presses universitaires de Perpignan, p. 35-48.

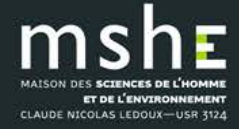

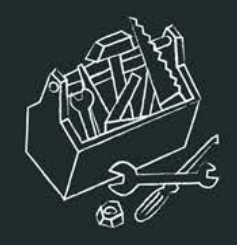

# La transcription, une opération chronophage

### Evaluation communément acceptée : 1h d'enregistrement = 8h de transcription (sans annotation)

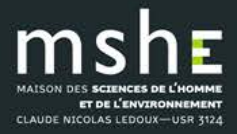

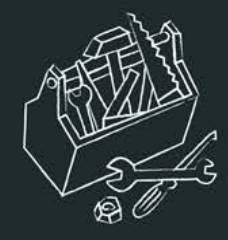

# Des outils de transcription automatique?

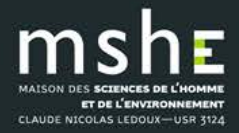

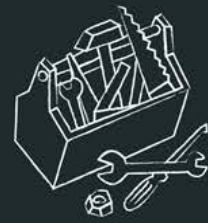

NUANCE

What's next blog

- Particuliers Entreprises
- Secteur de la santé

Pour les développeurs R&D

Contac

Dragon F

Logiciel de reconnaissance vocale Dragon

### Mettez votre voix au travail.

Gagnez en efficacité et en confort de travail, au bureau ou en déplacement. Profitez de fonctions de dictée et de transcription précises, rapides et personnalisables, d'une

**Dragon Professional Individual** 

### **Dopez votre productivité** documentaire grâce à votre voix

Avec le tout nouveau Dragon Professional Individual 15, mettez votre voix au travail pour créer tous vos documents (rapports, e-mails, formulaires et bien plus encore) à une vitesse inédite. Grâce à son moteur de nouvelle génération exploitant la puissance du Deep Learning, dictez et obtenez des transcriptions toujours plus précises et rapides, gagnez du temps et consacrez-vous pleinement à des activités génératrices de revenus.

Nouvelle version à partir de 399 €

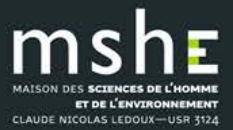

LES TRUCS ET ASTUCES DE LA PLATE-FORME TECHNOLOGIQUE

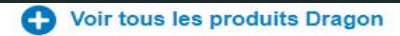

Prêt à commander ? +33 (0)1 70 61 54 95 Passer commande

Acheter Dragon pour Mac

199 €

Télécharger

Version emballée

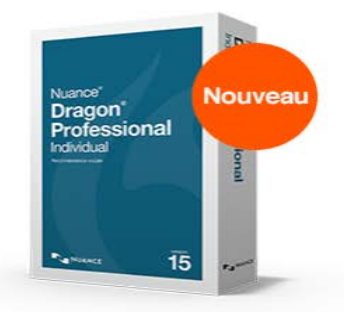

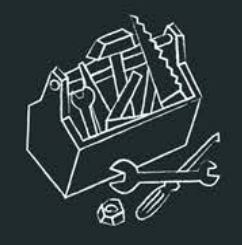

### Des outils automatiques nécessairement (très) imparfaits

- Un logiciel de dictée automatique peut par contre se montrer performant grâce aux techniques du DeepLearning mais...
- Aucun logiciel ne permet de transcrire de façon automatique parfaitement la voix d'une tierce personne.

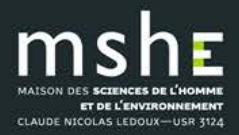

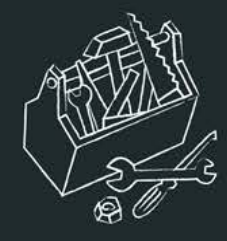

### Un protocole gratuit et efficace?

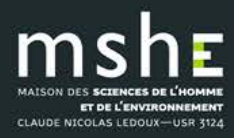

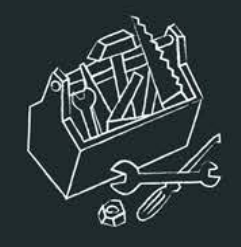

# Vue sur un protocole qui vous permettra de :

- Disposer d'une base de texte (imparfaite) à relire et à modifier, ce qui représente un gain de temps très important
- De garder la trace des repères temps

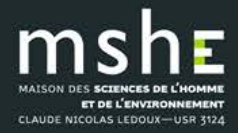

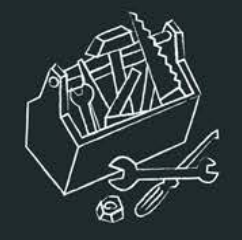

### Etape 1 : Enregistrer la séquence orale que vous souhaitez transcrire

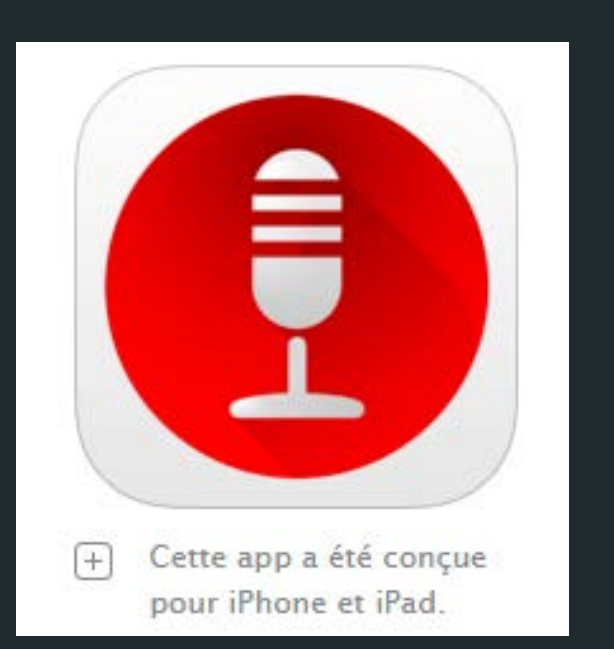

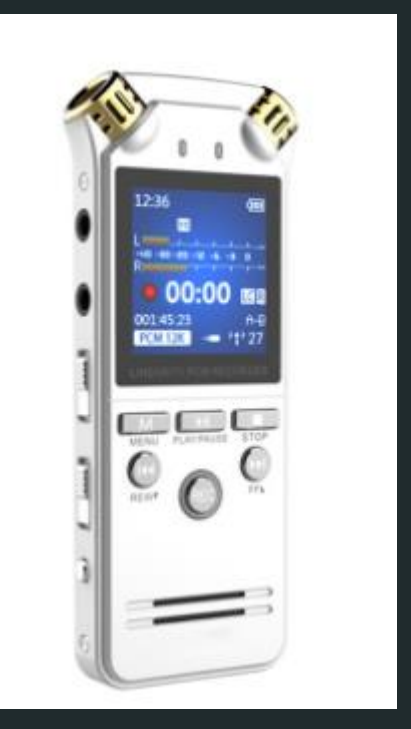

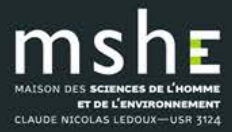

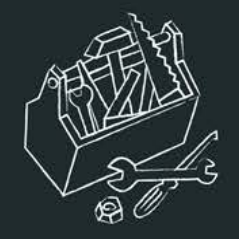

### Exemple : extrait d'interview

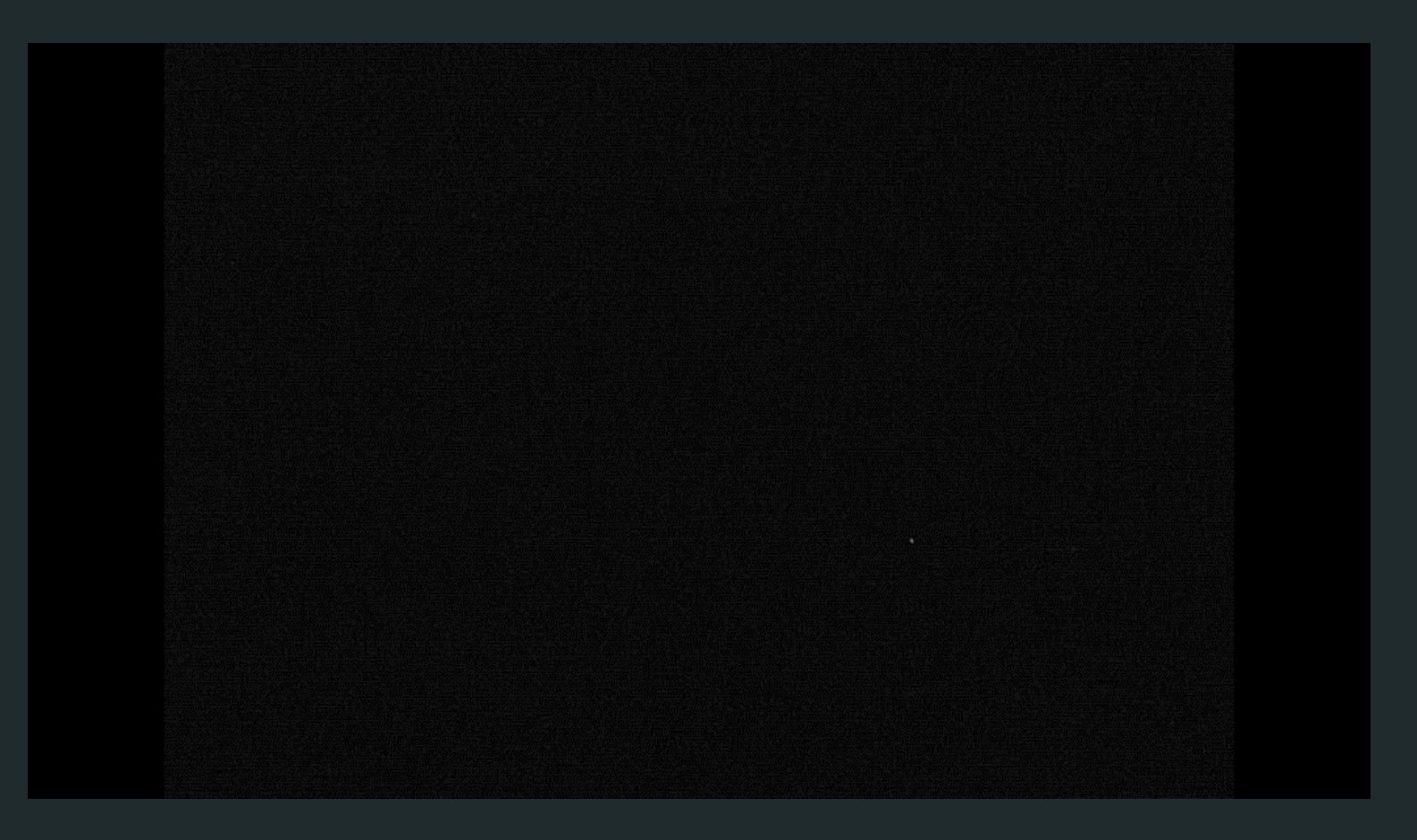

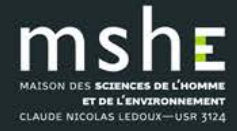

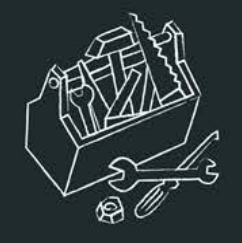

### Etape 2 : transformer votre fichier audio en séquence vidéo

- Enjeux de l'étape : l'interface utilisée en étape 3 ne traite pas les seules données audio et exige un format vidéo !
- Il faut donc « monter » une image fixe et l'associer à votre enregistrement audio

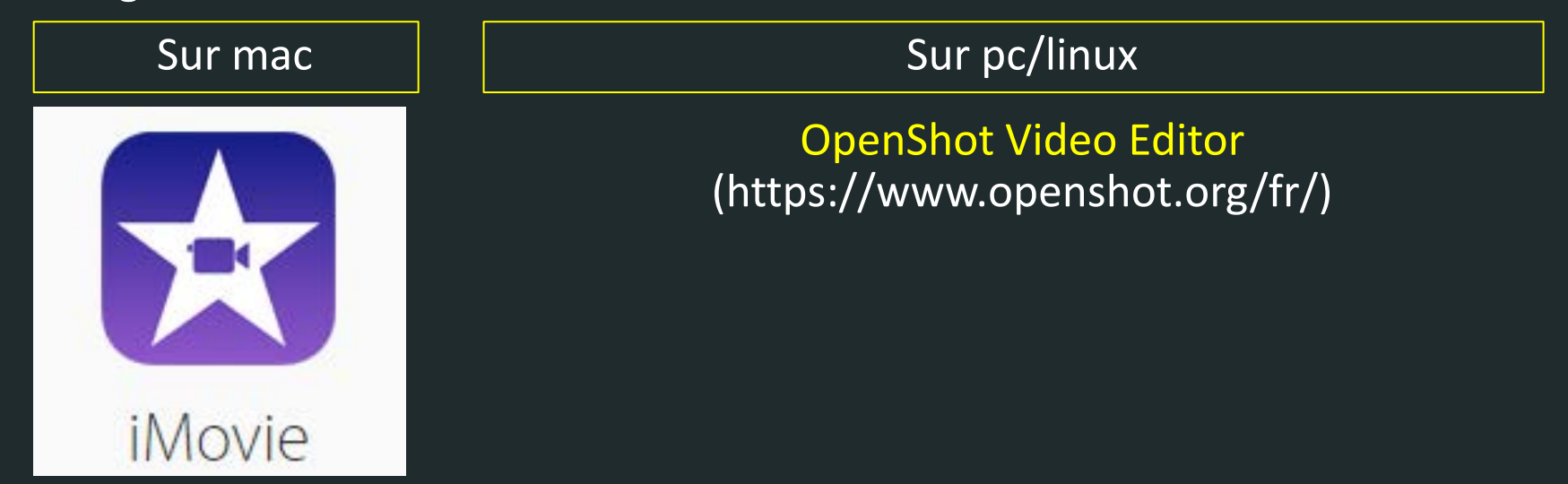

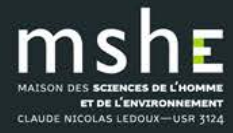

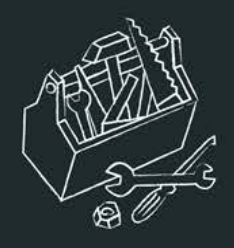

### Comment associer une image fixe à un enregistrement dans OpenShot Video Editor ?

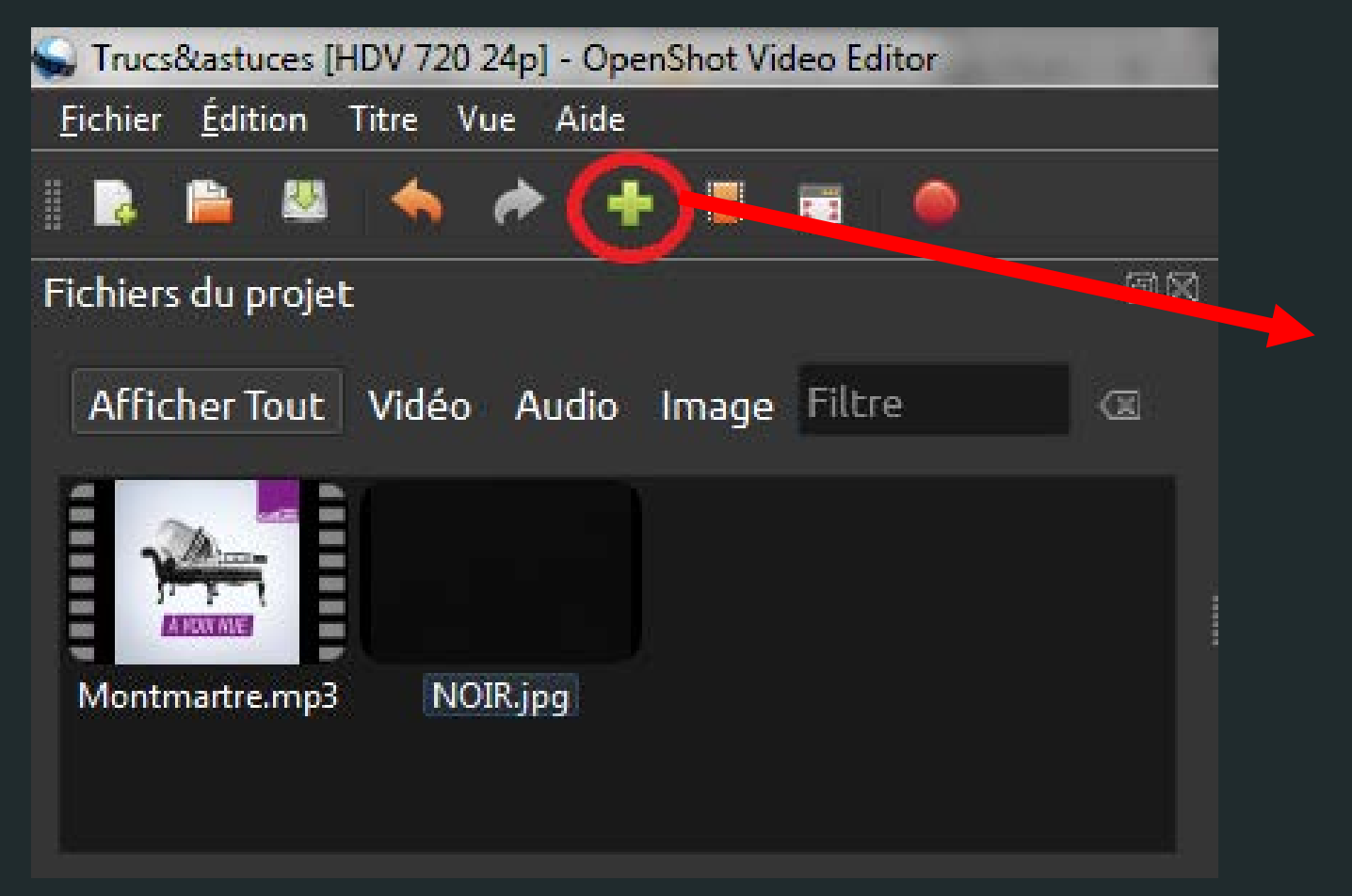

 Cliquer sur « + » pour importer un fichier son et un fichier image

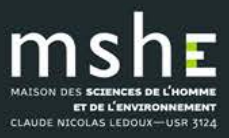

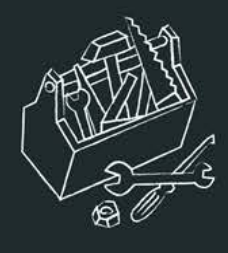

### Comment associer une image fixe à un enregistrement dans OpenShot Video Editor ?

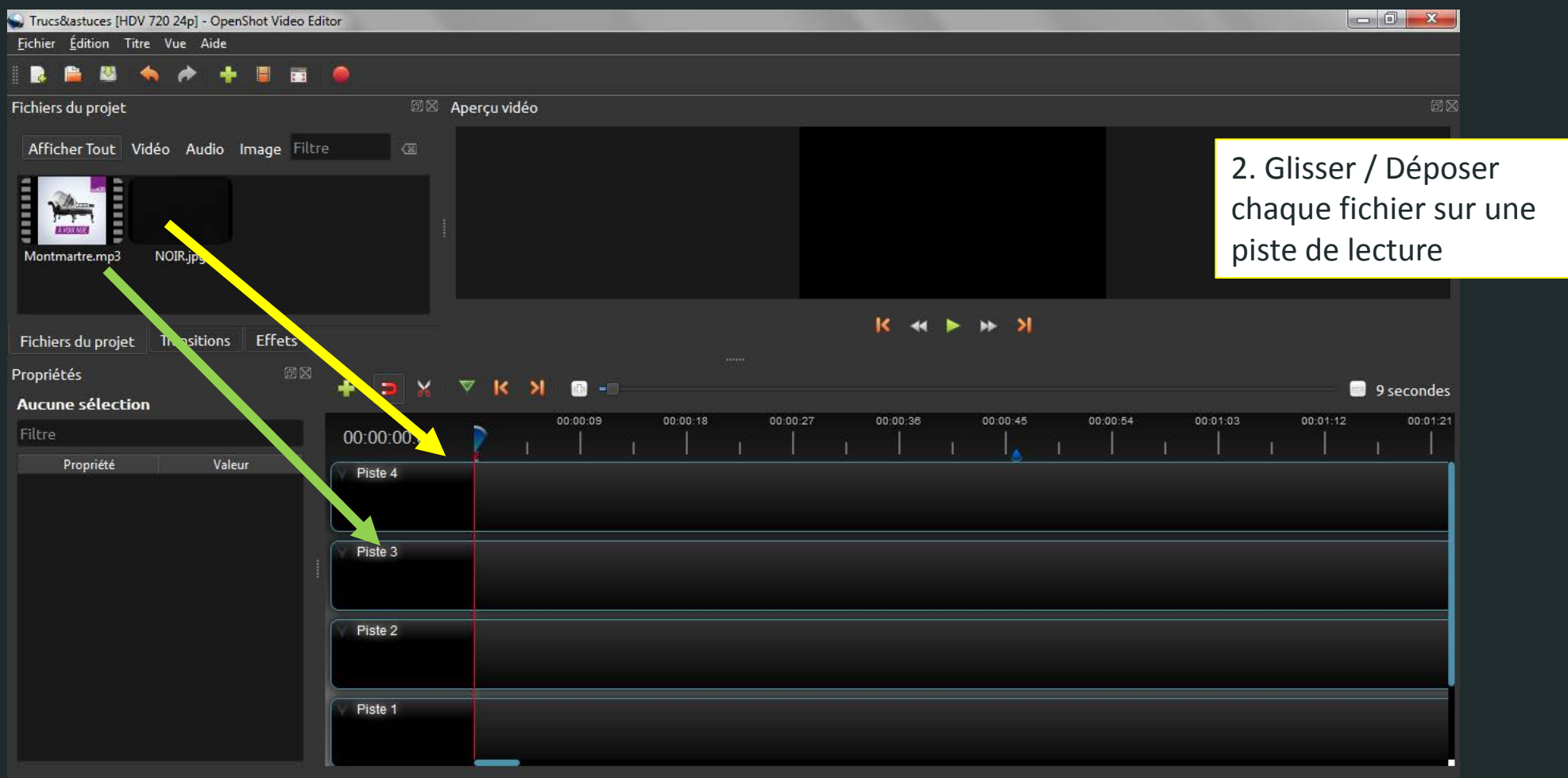

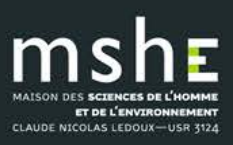

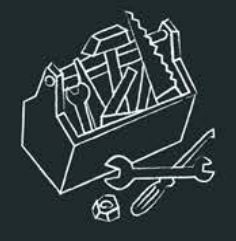

### Pour accéder au menu « Propriétés », faire un clique droit sur la piste et sélectionner « Propriétés »

| ropriétés       |             | <b>-</b>    |                                       |                                           | _     |             |     |          |          |  |          |   |   |
|-----------------|-------------|-------------|---------------------------------------|-------------------------------------------|-------|-------------|-----|----------|----------|--|----------|---|---|
| sélection :     | 🕫 delanoe 👻 | - <b>1</b>  | · · · · · · · · · · · · · · · · · · · | -                                         |       |             |     |          |          |  |          |   |   |
| -iltre          |             | 00:00:00:01 |                                       |                                           |       | 15 00:01:30 | 1 1 | 00:02:00 | 00:02:15 |  | 00:02:45 | 1 | 1 |
| Propriété       | Valeur 🔷    | Piste 4     | delanoe.mp3                           |                                           |       |             |     |          |          |  |          |   |   |
| Alpha           | 1,00        |             | 50                                    | Copier                                    |       |             |     |          |          |  |          |   |   |
| Filtre de Canal | -1          | Piste 3     | V noi                                 | Aligner                                   |       |             |     |          |          |  |          |   |   |
| Mappage de      | -1          |             |                                       | Animer                                    |       |             |     |          |          |  |          |   |   |
| Durée           | 39,18       | Piste 2     |                                       | Rotation                                  |       |             |     |          |          |  |          |   |   |
| Activer l'audio | -1          |             |                                       | Agencement<br>– Temps                     | )<br> |             |     |          |          |  |          |   |   |
| Activer la vid  | -1          | Piste 1     |                                       | Volume                                    | •     |             |     |          |          |  |          |   |   |
| -in             | 39,18       |             |                                       | Séparer l'audio                           |       |             |     |          |          |  |          |   |   |
| Numéro de tr    | Aucun(e)    | Piste 0     |                                       | Découper<br>•:• Transformation            | ×     |             |     |          |          |  |          |   |   |
| Gravité         | Au centre   |             |                                       | Affichage                                 | ¥.    |             |     |          |          |  |          |   |   |
| dentifiant      | 7JO9TVHBXX  |             |                                       | 🔅 Propriétés                              |       |             |     |          |          |  |          |   |   |
| Emplacemen      | 0,00        |             |                                       | <ul> <li>Supprimer la séquence</li> </ul> | _     |             |     |          |          |  |          |   |   |
| Implacamon      | 0.00        |             |                                       |                                           |       |             |     |          |          |  |          |   |   |

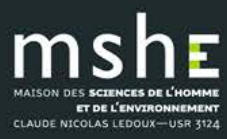

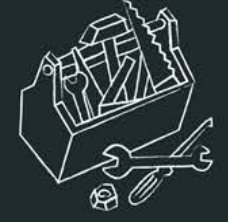

ET DE L'ENVIRONNEMENT CLAUDE NICOLAS LEDOUX-USR 3124

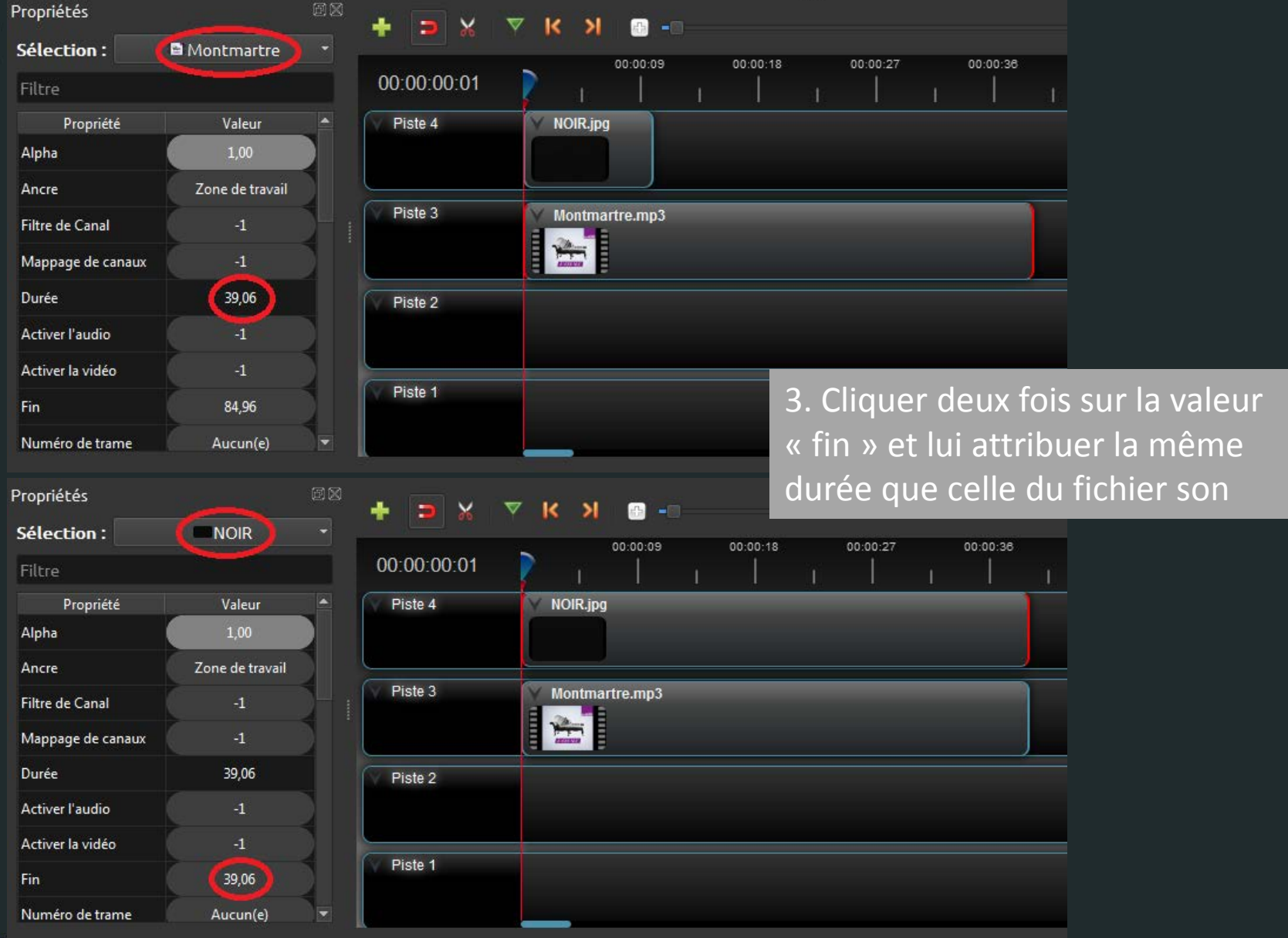

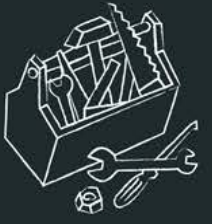

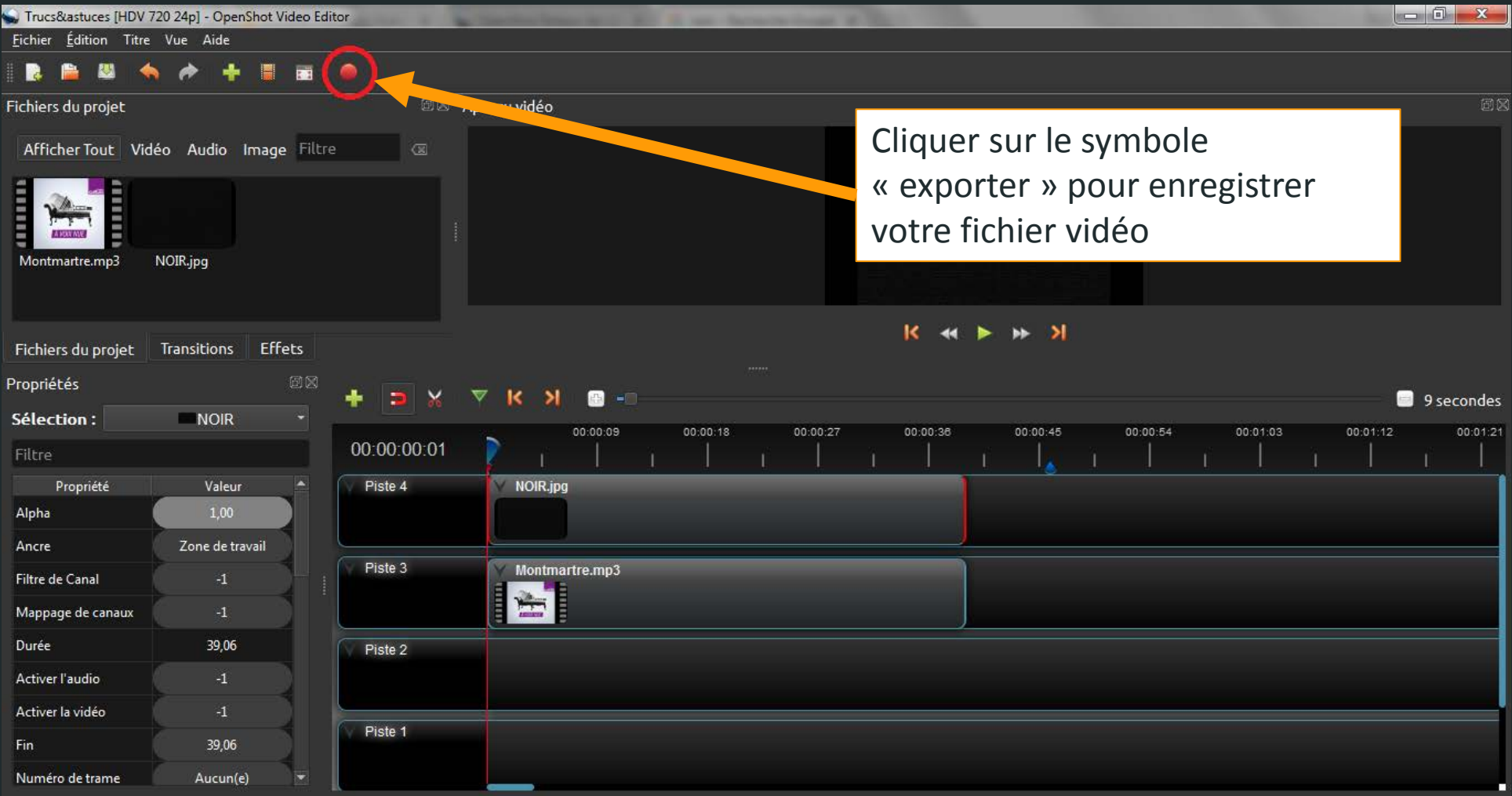

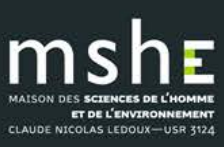

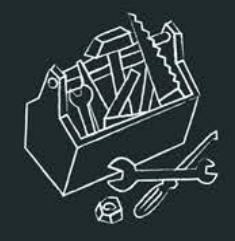

### Etape 3 : déposer votre vidéo sur YouTube

1. Connectez-vous à votre compte YouTube.

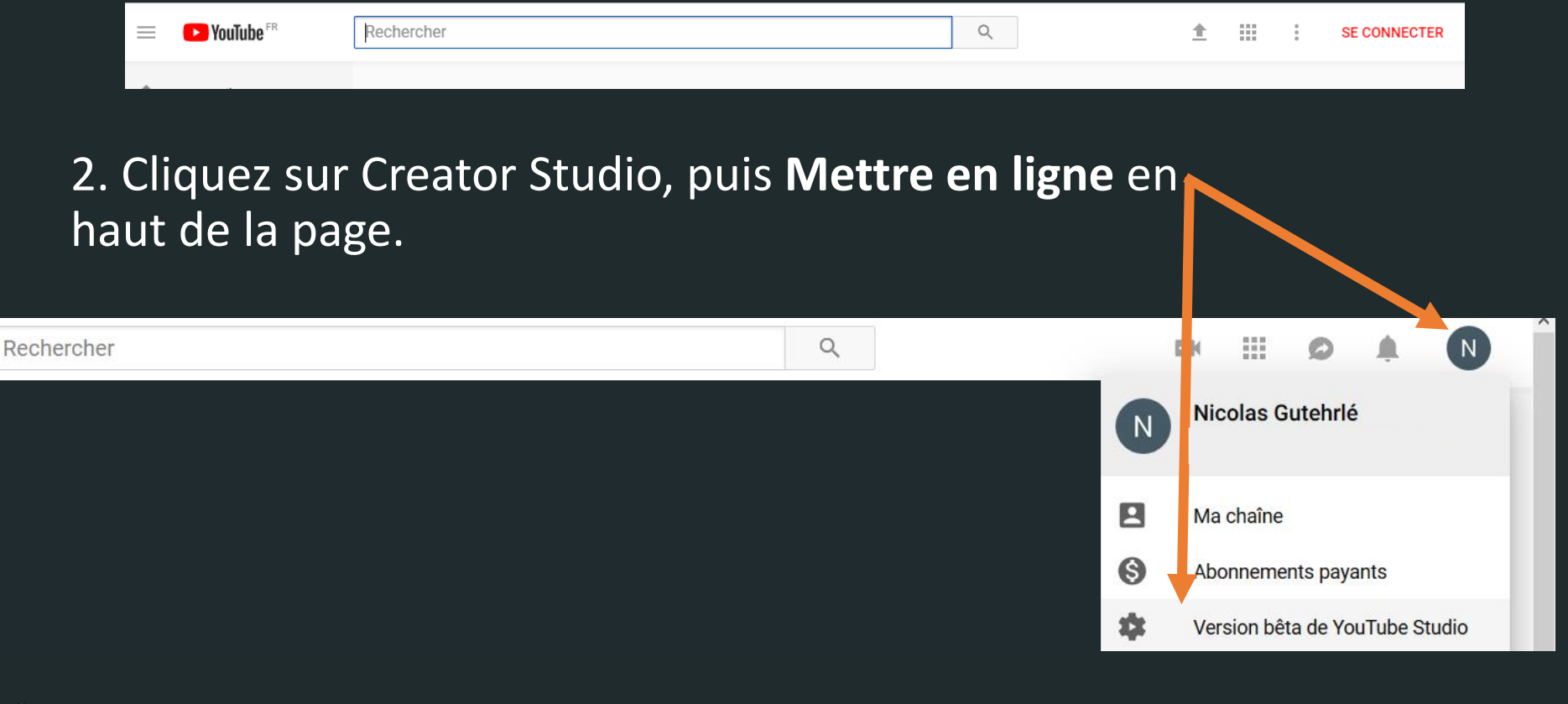

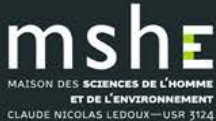

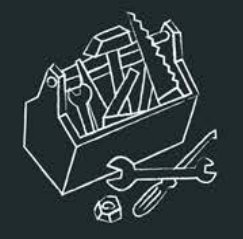

### 3. Mettre la vidéo en ligne

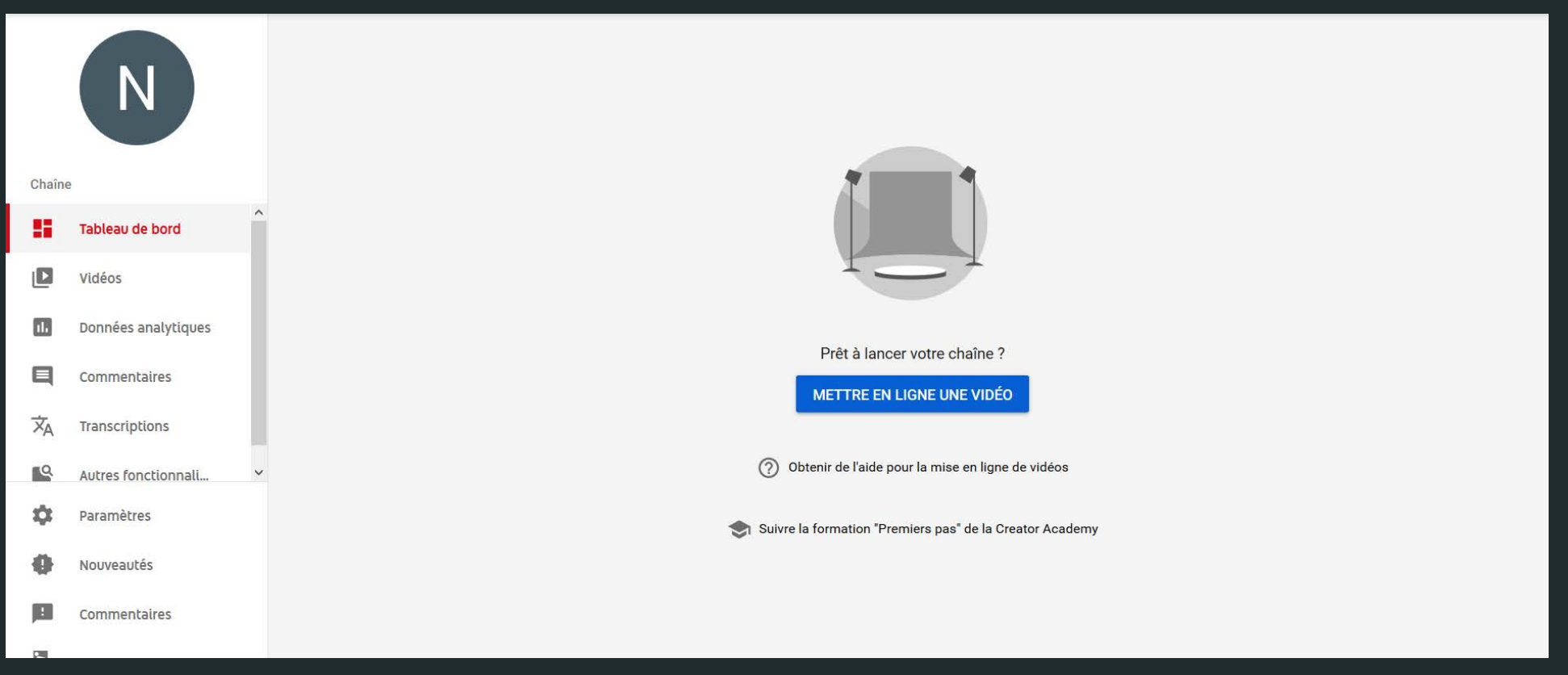

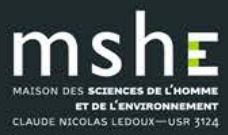

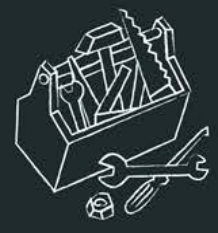

• 3. Avant de démarrer la mise en ligne de votre vidéo, vous pouvez configurer ses <u>paramètres de confidentialité</u>.

| <b>VouTube</b> <sup>FR</sup> | Rechercher                            | Q |
|------------------------------|---------------------------------------|---|
|                              |                                       |   |
|                              | Sélectionner les fichiers à importer  |   |
|                              | Ou glisser-déposer les fichiers vidéo |   |
|                              | Publique 🔻                            |   |
|                              | Non répertoriée                       |   |
|                              | Privée                                |   |
|                              | Planifié                              |   |

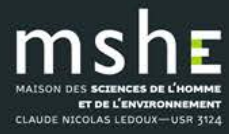

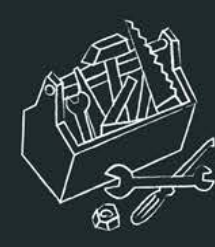

### 4. Sélectionnez la vidéo que vous souhaitez mettre en ligne à partir de votre ordinateur.

5. Pendant l'importation, vous pouvez modifier les informations générales et les paramètres avancés de votre vidéo.

|                                                                           | IMPORTATION : 20 %                                                                                                    | Temp                                           | s restant : environ 2 minutes. 🗙    | ок          |
|---------------------------------------------------------------------------|----------------------------------------------------------------------------------------------------|------------------------------------------------|-------------------------------------|-------------|
| 0                                                                         | La mise en ligne de votre vidéo est en cours. Veu<br>jusqu'à ce que cette action soit terminée.<br>Informations générales Traductions Pa | illez garder cette page ou<br>ramètres avancés | uverte                              |             |
| État de la mise en ligne :<br>Mise en ligne de votre vidéo en cours       | Trucs&astuces                                                                                                    |                                                | Privée                              | •           |
| Votre vidéo sera diffusée en direct<br>sur : https://youtu.be/zH9NuTBisel | Description                                                                                                    |                                                | Vous seul(e) avez accès à ce conter | u. Partager |
|                                                                           |                                                                                                    | li.                                            | + Ajouter à une playlist            |             |
|                                                                           | Tags (Albert Einstein, cochon volant ou dessins anim                                                                                     | és, par exemple)                               |                                     |             |
|                                                                           | MINIATURES DE VIDÉO 🕜                                                                                                    |                                                |                                     |             |

Vous pourrez sélectionner une miniature de vidéo parmi celles qui s'afficheront une fois le traitement de la vidéo terminé.

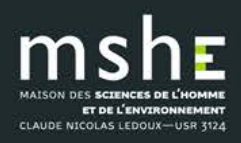

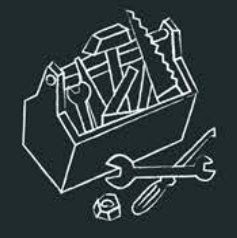

### Votre vidéo est disponible au lien suivant

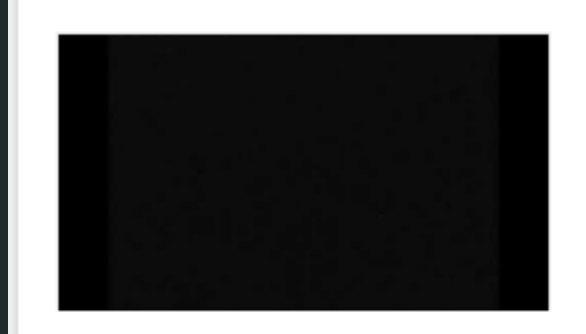

#### Trucs&astuces

Votre vidéo est désormais accessible à l'adresse <u>https://youtu.be/zH9NuTBisel</u>.

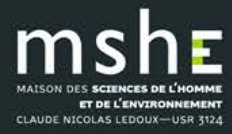

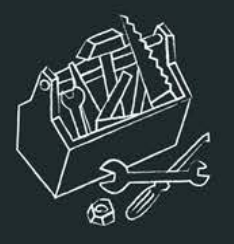

### Vous pouvez également la retrouver dans l'onglet « Vidéos » de votre tableau de bord

| N      |                     | N | Vidéos | mises en ligne | Diffusions en direct    |            |                                |    |           |       |       |           |         |
|--------|---------------------|---|--------|----------------|-------------------------|------------|--------------------------------|----|-----------|-------|-------|-----------|---------|
|        |                     | 3 | Ŧ      | Filtrer        |                         |            |                                |    |           |       |       |           |         |
|        |                     |   |        | Vidéo          |                         | Visibilité | Date                           | Vu | es Commen | aires | % mer | ntions ". | J'aime" |
| Chaîne | Chaîne              |   |        |                | delanoe                 | 🐼 Privée   | 16 janv. 2019                  |    | 0 0       |       | -     |           |         |
|        | Tableau de bord     |   | 0:40   |                | Ajoutez une description |            | Mise en ligne                  |    |           |       |       |           |         |
| D      | Vidéos              |   |        |                |                         |            | Nombre de lignes par page : 30 | •  | 1à1sur1   | К     | <     | >         | >1      |
| 11.    | Données analytiques |   |        |                |                         |            |                                |    |           |       |       |           |         |
| Q      | Commentaires        |   |        |                |                         |            |                                |    |           |       |       |           |         |
| Â      | Transcriptions      |   |        |                |                         |            |                                |    |           |       |       |           |         |
| ٩      | Autres fonctionnali | * |        |                |                         |            |                                |    |           |       |       |           |         |
| \$     | Paramètres          |   |        |                |                         |            |                                |    |           |       |       |           |         |
| 0      | Nouveautés          |   |        |                |                         |            |                                |    |           |       |       |           |         |
|        | Commentaires        |   |        |                |                         |            |                                |    |           |       |       |           |         |
| R      | Version classique   |   |        |                |                         |            |                                |    |           |       |       |           |         |

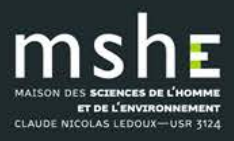

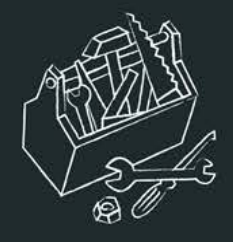

### Etape 4 : Attendre

- La génération automatique des sous-titres est plus ou moins longue suivant la taille de la vidéo
- Ne pas hésiter à recharger régulièrement le lien de la vidéo

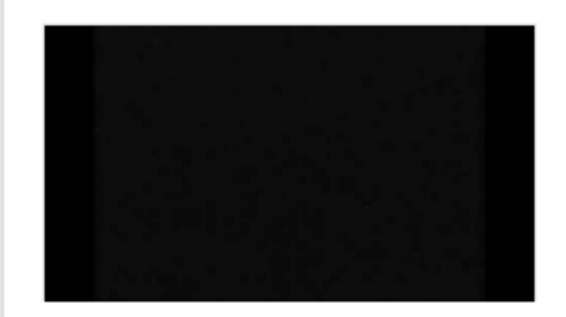

#### Trucs&astuces

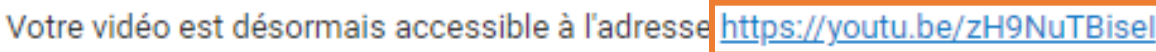

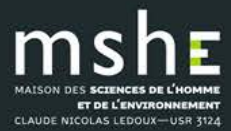

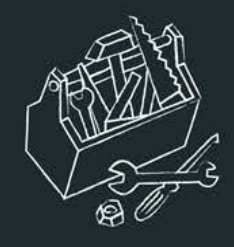

### Vue sur le résultat de la transcription automatique

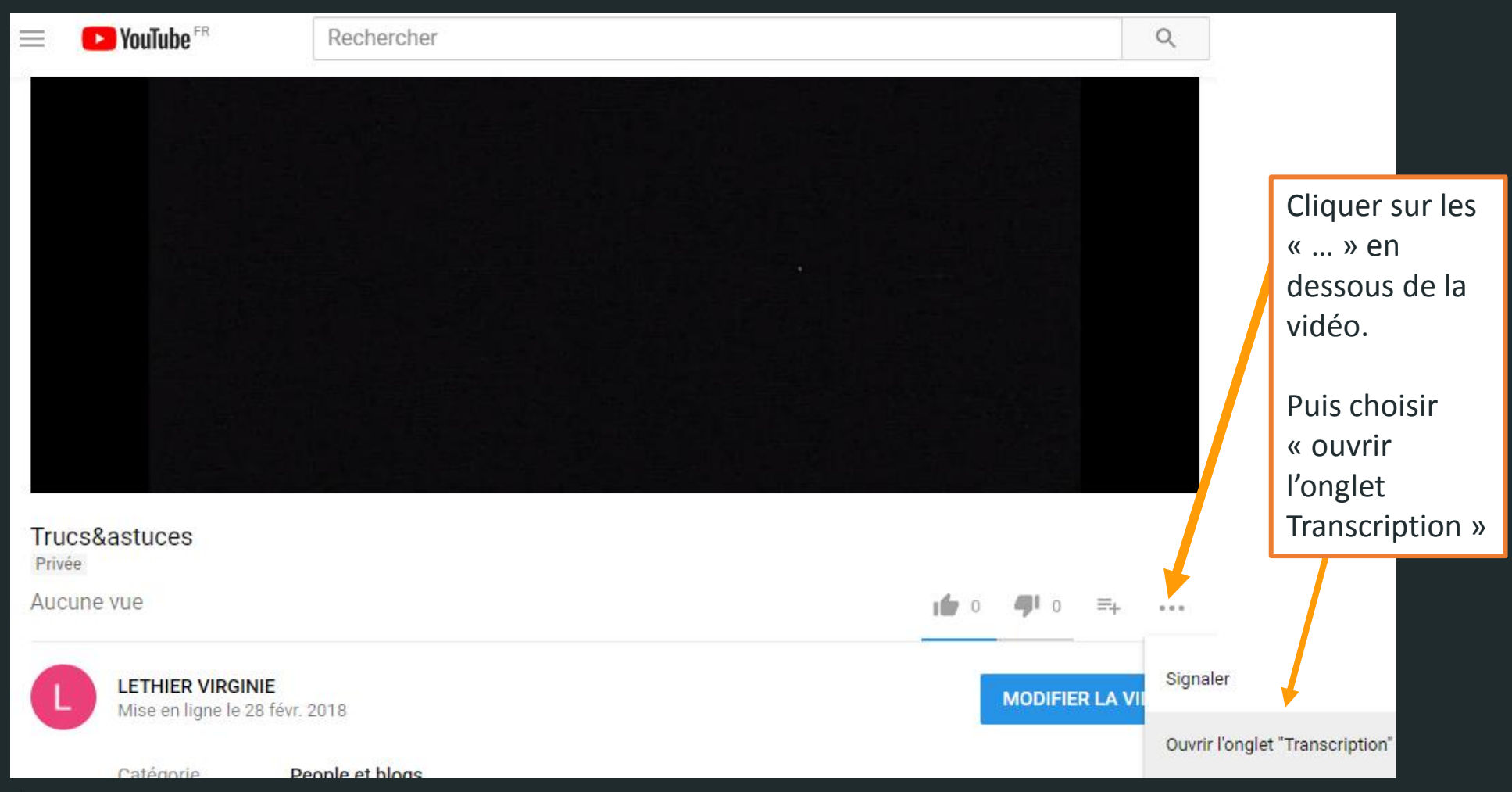

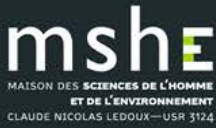

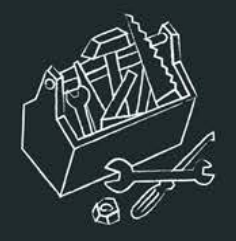

La transcription s'affiche à droite de la vidéo

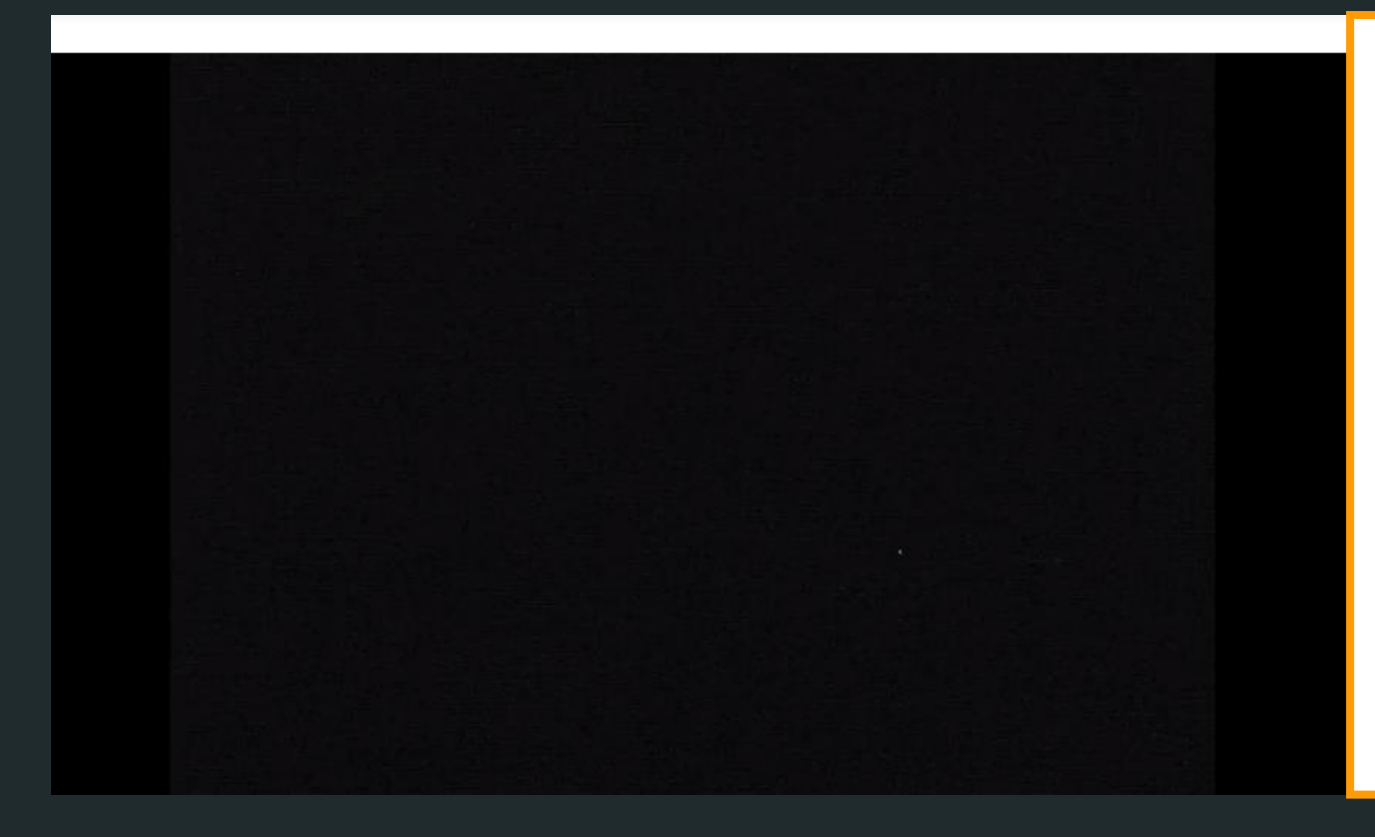

| Tran  | :                                                | × |  |
|-------|--------------------------------------------------|---|--|
| 00:00 | non c'est complètement de mon propre             |   |  |
| 00:01 | chef d'abord si vous voulez j'ai                 |   |  |
| 00:03 | toujours rêvé de paris c'était un rêve           |   |  |
| 00:06 | d'enfant ça <mark>i</mark> l avait il était né à |   |  |
| 00:08 | bizerte souvient la mère adorée paris et         |   |  |
| 00:11 | avant de se marier à lille venait                |   |  |
| 00:13 | vraiment beaucoup                                |   |  |
| 00:14 | et donc elle avait des tas de choses à           |   |  |
| 00:15 | raconter sur paris je souhaite par               |   |  |
| 00:19 | contre qu'elle peut parler du jardin             |   |  |
| Fran  | çais (générés automatiquement)                   |   |  |

### Sélectionner et copier l'intégralité de la transcription

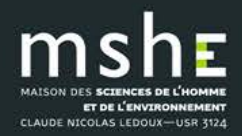

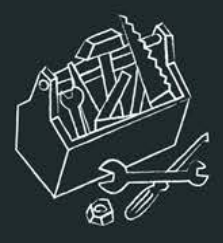

## Etape 5 : retirer la vidéo du site après téléchargement de la transcription

1. Aller dans l'onglet « Vidéos » du tableau de bord

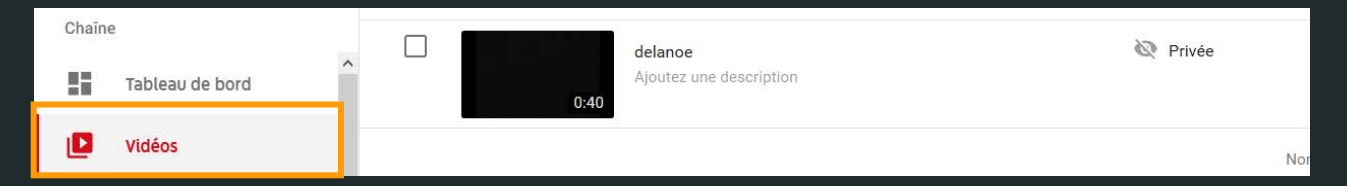

### 2. Cliquer sur le bouton « Options » (il faut survoler la ligne de la vidéo avec la souris)

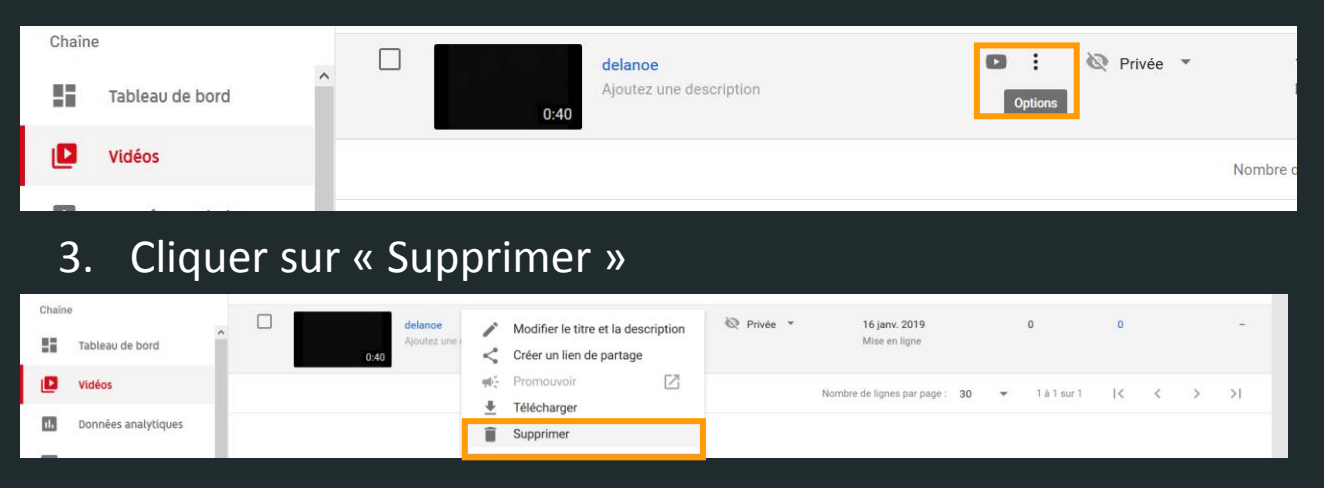

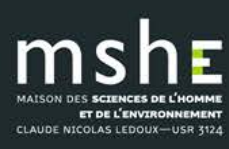

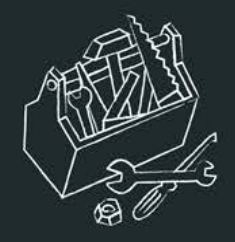

# Pour en savoir plus sur la politique de confidentialité et vos droits

### https://www.youtube.com/t/terms

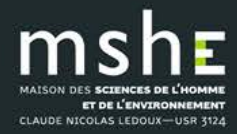

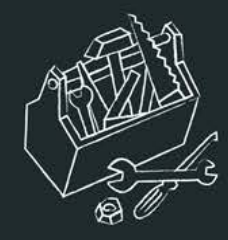

### Etape 6 : relire et corriger avec Otranscribe.com

- Une webapp qui associe un lecteur audio et un traitement de texte
- L'utilisation est simple et intuitive, l'ergonomie générale est un modèle du genre.
- oTranscribe permet de retranscrire vite et même très vite n'importe quel enregistrement audio.

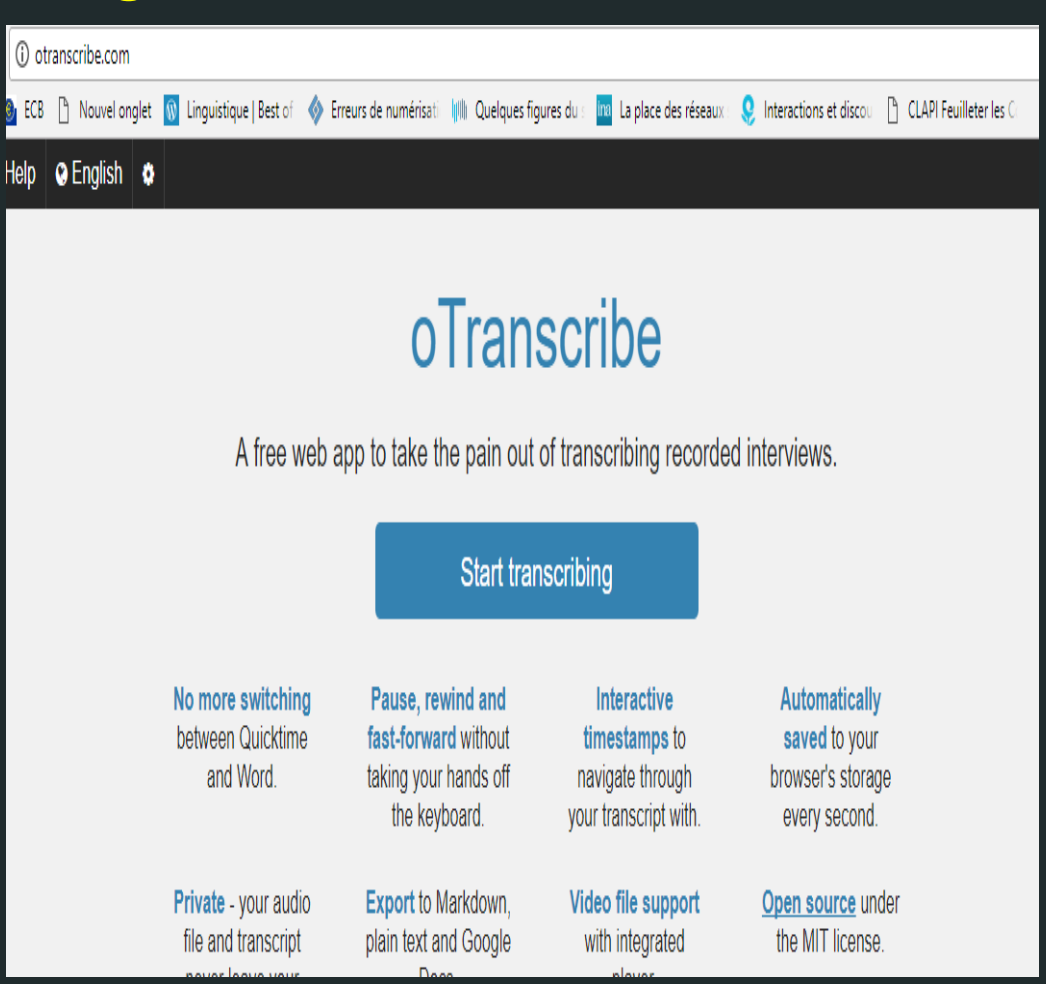

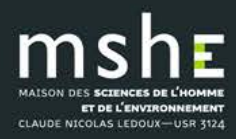

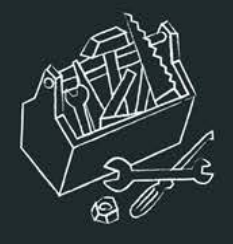

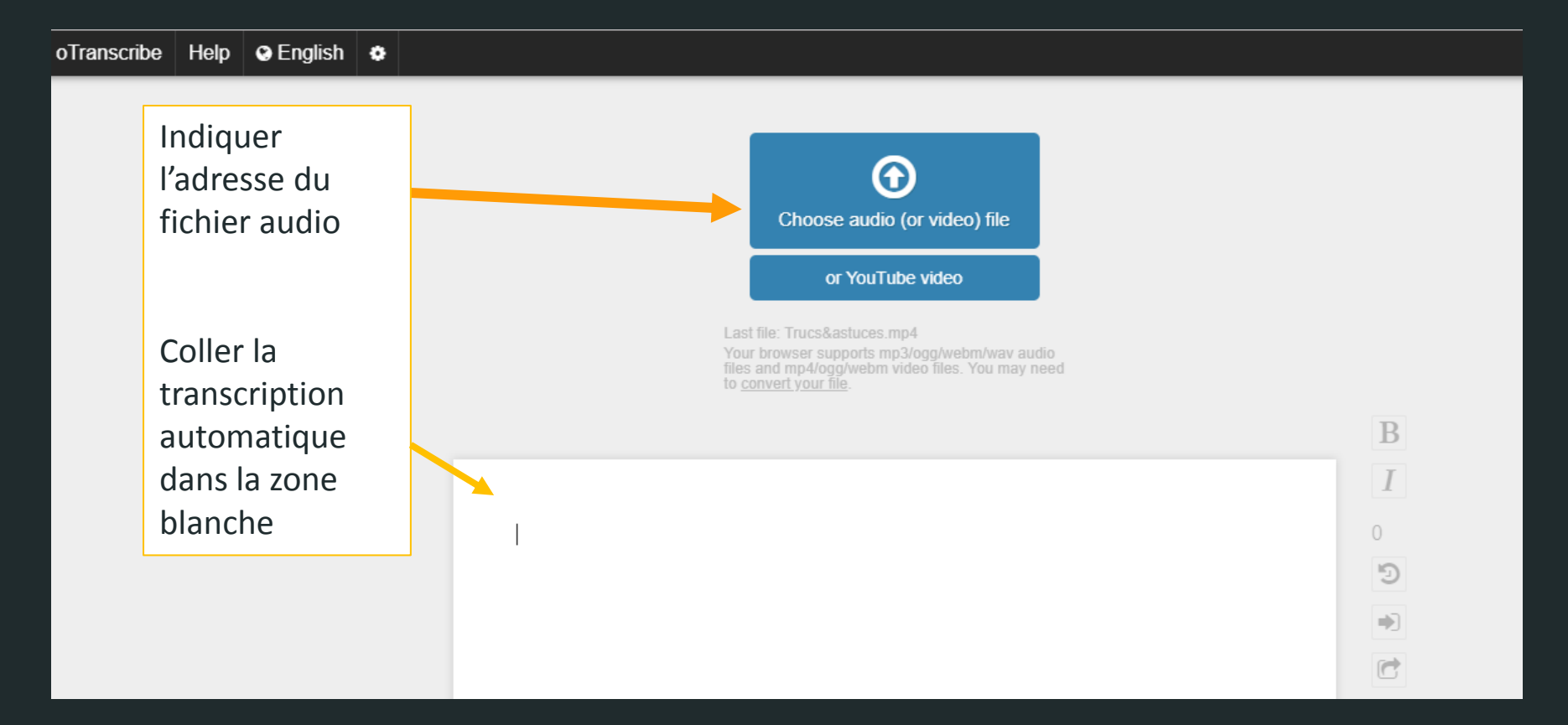

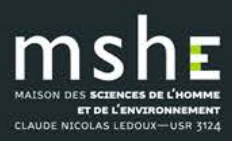

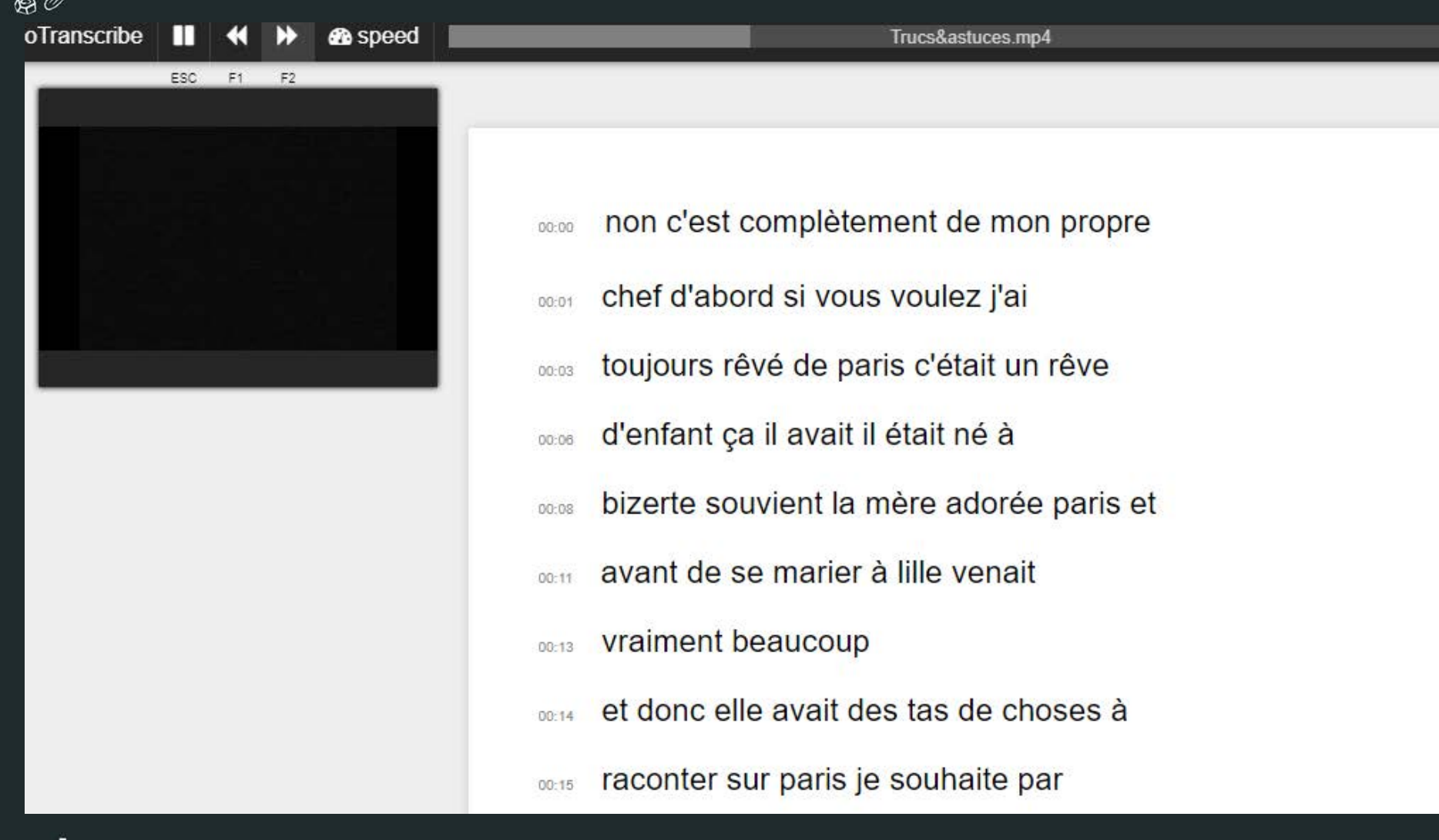

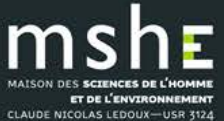

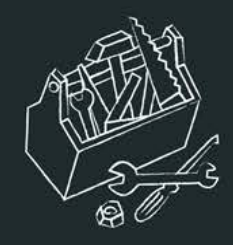

- non c'est complètement de mon propre
- ob:01 chef d'abord si vous voulez j'ai
- toujours rêvé de Paris c'était un rêve
- d'enfant ça il avait il était né à
- Bizerte ce gars ma mère adorait Paris et
- ou:11 avant de se marier elle y venait
- 00:13 vraiment beaucoup
- 00:14 et donc elle avait des tas de choses à
- no:15 raconter sur paris je souhaite par

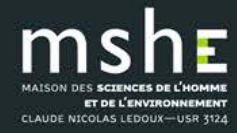

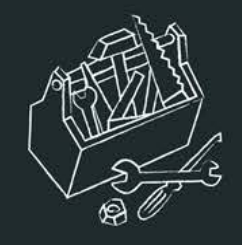

### Exporter ma transcription

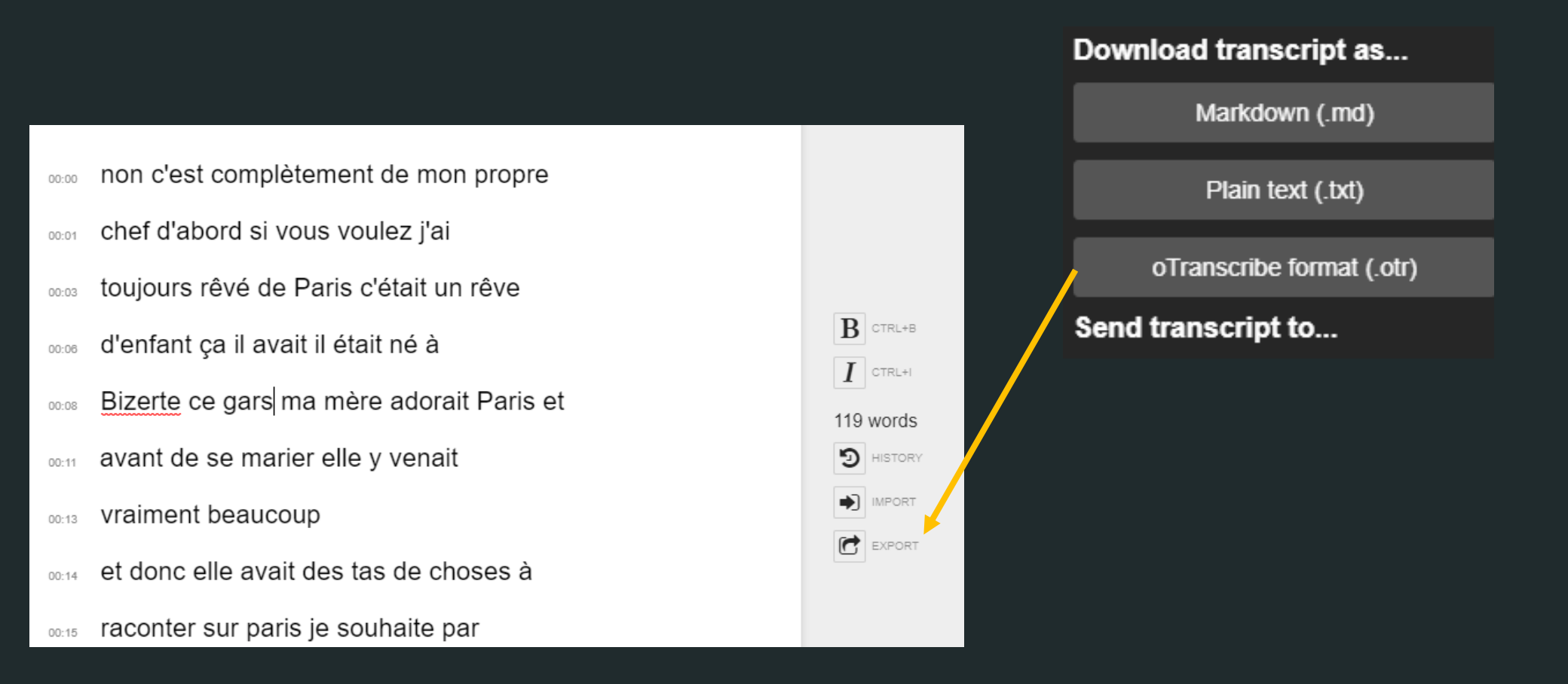

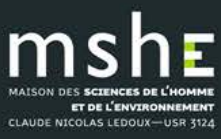

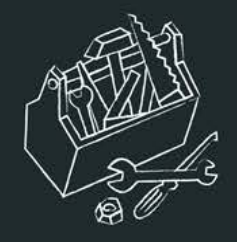

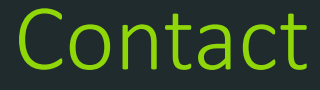

### Nicolas Gutehrlé : <u>nicolas.gutehrle@univ-fcomte.fr</u>

### □ Virginie Lethier : <u>virginie.lethier@univ-fcomte.fr</u>

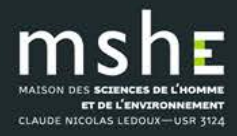